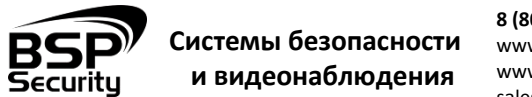

8 (800) 555-476-5 www.BSPsecurity.ru www.БСП.pφ sales@bspsecurity.ru

# Модель 0125 BSP-NVR-2404-02

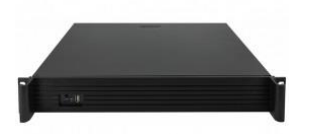

IP-видеорегистратор Модель 0125 BSP-NVR-2404-02- это устройство для записи и просмотра видео с IP-видеокамер. IP-видеорегистратор (NVR) имеет сетевой интерфейс и подключается непосредственно к сети Ethernet, к которой подключаются IP-камеры. Изображение, транслируемое камерами, отображается NVR на локальном мониторе, а также при просмотре видео по сети через браузер. Помимо, возможен просмотр изображения через сети сотовой связи на мобильных устройствах через Интернет. Запись изображения камер осуществляется на жесткие диски SATA, устанавливаемые в NVR. Просмотр записей возможен на локальном мониторе. Поддерживает облачную технологию <u>www.goolink.org.</u> Не более 6 одновременных подключений пользователей.

## ТЕХНИЧЕСКИЕ ХАРАКТЕРИСТИКИ

| Видео сенсор                |                                                     |  |  |
|-----------------------------|-----------------------------------------------------|--|--|
| Чипсет                      | HiSilicon                                           |  |  |
| Рабочие разрешения          |                                                     |  |  |
| Основной поток              | до 2592*1944/ 25-30fps                              |  |  |
| Видео и Аудио               |                                                     |  |  |
| FPS                         | до 25fps                                            |  |  |
| Формат сжатия данных        | H.264 (поддержка High Profile S, High<br>Profile G) |  |  |
| Видеовыход                  | VGA и HDMI (не одновременно)                        |  |  |
| Звук                        | 1 канал аудио выход                                 |  |  |
| Соединение                  |                                                     |  |  |
| Ethernet соединение         | 10Base-T/100Base-TX/ Ethernet                       |  |  |
| Поддерживаемые<br>протоколы | IPV4, TCP, UDP, DHCP, NTP, DNS, DDNS,<br>SMTP, HTTP |  |  |
| ONVIF                       | Поддержка ONVIF 2.2 и менее                         |  |  |
| Внешние характеристики      |                                                     |  |  |
| Рабочая температура         | от 0°С до +50°С                                     |  |  |
| Рабочая влажность           | 0% -90% уровень влажности без конденсата.           |  |  |
| Физические характеристики   |                                                     |  |  |
| Материал корпуса            | Металл + пластик                                    |  |  |
| Детекция движения           | Поддерживается                                      |  |  |

| Тревожный вход       | Не поддерживается                            |  |  |  |
|----------------------|----------------------------------------------|--|--|--|
| Питание              |                                              |  |  |  |
| Питание, V           | 12 B ±5%, 2 A                                |  |  |  |
| Энергопотребление    | Не более 25 Вт                               |  |  |  |
| днем, W              |                                              |  |  |  |
| Система              |                                              |  |  |  |
| Операционная система | Linux                                        |  |  |  |
| Органы управления    | Мышь, кнопки на лицевой панели.              |  |  |  |
| 2.0 USB              | 3, для флеш-карты и мыши                     |  |  |  |
| 3ar                  | пись и проигрывание                          |  |  |  |
| На запись в архив    | 36 каналов (1.3 мега)                        |  |  |  |
|                      | 25 каналов (2 мега)                          |  |  |  |
|                      | 16 каналов (3 мега)                          |  |  |  |
|                      | 16 каналов (5 мега)                          |  |  |  |
| Вывод на дисплей     | 36 каналов                                   |  |  |  |
|                      | 4 канала (1.3 мега, 2 мега, 3 мега), или 1   |  |  |  |
| Проигрывание         | канал (5 мега)                               |  |  |  |
|                      |                                              |  |  |  |
| Кодек                | H.264                                        |  |  |  |
| Емкость архива       | До 4TB (SATA 3.0)                            |  |  |  |
|                      | 4 шт. SATA до 4Тб суммарно                   |  |  |  |
|                      | рекомендовано HDD <b>Seagate,</b> HDD        |  |  |  |
|                      | Western Digital Совместимы с                 |  |  |  |
| HDD                  | WD10PURX/WD10EURX                            |  |  |  |
|                      | WD20PURX/WD20EURX                            |  |  |  |
|                      | WD30PURX/WD30EURX                            |  |  |  |
|                      | WD40PURX/WD40EURX                            |  |  |  |
| Интерфейс            |                                              |  |  |  |
| Интерфейс            | Русский и английский                         |  |  |  |
| Системные требования | Microsoft Windows                            |  |  |  |
|                      | 2000/XP/2003/2008/Vista/Windows 7            |  |  |  |
|                      | Microsoft Internet Explorer 7, iOS, Android, |  |  |  |
|                      | Windows Phone 8.                             |  |  |  |
| Соединение           | DHCP, Статический адрес, облачный            |  |  |  |
|                      | сервис http://xmeye.net Безопасность         |  |  |  |
| Комплект поставки    | <ul> <li>Сетевой видеорегистратор</li> </ul> |  |  |  |
|                      | - Источник питания ~220/12В                  |  |  |  |
|                      | - Мышь                                       |  |  |  |
|                      | - Упаковочная тара                           |  |  |  |
| Габариты, мм         | 1U, 215x215x46мм (W×D×H)                     |  |  |  |
|                      |                                              |  |  |  |

Уважаемые покупатели, просим Вас внимательно изучить инструкцию по подключению и настройке IP-видеорегистратора Модель 0125 BSP-NVR-2404-02, размещенное на сайте <u>www.bspsecurity.ru</u> перед началом работ.

> Обращаем Ваше внимание, что оборудование, вышедшее из строя по причине некорректного подключения электропитания, не подлежит гарантийному обслуживанию.

Используйте блок питания из комплекта поставки.

## ПОДКЛЮЧЕНИЕ В СЕТЬ

Шаг 1: Перед включением NVR открутите шурупы по краям, аккуратно снимите верхнюю крышку. В данной модели есть возможность подключения 4 SATA дисков до 4T6 суммарно, рекомендовано использование HDD Seagate, Western Digital версии WDPURX/WDEURX

Шаг2: На передней панели NVR расположен разъем USB 2.0 и кнопка включения. На задней панели NVR есть разъем RJ45 для соединения с сетью (коммутатором или IP-видеокамерой), один HDMI- и один VGAвыходы, для подключения Вашего монитора. Для выполнения первого запуска, необходимо сначала подключить NVR к питанию, к монитору. При правильном подключении на мониторе отобразится **Рабочий стол**.

Шаг 3: Для получения доступа к настройкам необходимо выполнить авторизацию, нажав в панели основного меню «Старт» и выбрать «Войти». В открывшемся окне с помощью экранной клавиатуры введите имя пользователя и пароль (по умолчанию «admin» без пароля).

| Настройка -> Сеть |                 |           |
|-------------------|-----------------|-----------|
| Сетевая карта     | сетевая карта   | Вкл.DHCP  |
| ІР-адрес          | 192.168.1.188   |           |
| Маска подсети     | 255.255.255.0   |           |
| Шлюз              | 192.168.1.1     | 1         |
| Первичный DNS     | 8.8.8.8         | 1         |
| Вторичный DNS     | 8.8.8.8         | 1         |
| Media Port        | 5050            | 1         |
| НТТР-порт         | 80              | 1         |
| Уск.загрузка      |                 |           |
| Политика передачи | приоритет норм. | 1         |
|                   | T               | -         |
|                   |                 | OK OTMEHA |

В поле IP-адрес ввести адрес одной подсети с IP-камерой. Например, если камера имеет IP-адрес 192.168.1.66, то NVR можно назначить IPадрес, к примеру, 192.168.1.188, маска подсети по умолчанию 255.255.255.0.

## ПОДКЛЮЧЕНИЕ ІР-КАМЕР

Перед началом подключения камер к NVR выберете режим работы цифровых каналов. Настройки режима работы NVR находятся в Главном меню затем Настройка далее Цифровой далее Режим работы.

Видеорегистратор Модель 0125 BSP-NVR-2404-02 поддерживает следующие режимы работы:

- Режимы записи, возможность подключения камер:
- 36×(1280\*960)+доп поток[640\*360] + 4 IP воспр.
- 25×(1920\*1080)+доп поток[720\*576] + 4 IP воспр.
- 16х(2048\*1536)+доп поток[960\*576] + 4 IP воспр.
- 16х(2592\*1944)+доп поток[960\*576] + 1 IP воспр.

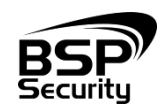

 8 (800) 555-476-5

 Системы безопасности
 www.BSPsecurity.ru

 и видеонаблюдения
 www.БСП.рф

 sales@bspsecurity.ru

Для того чтобы добавить камеру на регистратор убедитесь, что IP камера и NVR находится в одной подсети. После чего на основном экране нажмите правой кнопкой мыши и выберете "Установка IP канала" далее "Вручную", укажите протокол ONVIF и нажмите "Поиск". После чего должны отобразится IP адреса камер которые подключены к сети, чтобы добавить камеру на канал нужно выделить в списке найденную IP камеру курсором мыши и нажать на кнопку "переместить вправо", ip адрес камеры должен отобразиться на соответствующем канале. Затем вручную введите имя пользователя и пароль для выбранной IP камеры и выберите «Сохранить», если ваши настройки верные, то появится изображение с IP камеры.

.При помощи NVR невозможно изменить настройки видеопотоков IPкамер. Поэтому перед подключением IP-камер к видеорегистратору рекомендуется настроить параметры видеопотоков на камерах через WEB-интерфейс камер. Рекомендуется:

 для камер с разрешением 1 мегапиксель установить битрейт первого видеопотока 2000-4000 кбит/с, битрейт второго видеопотока установить 500-1000 кбит/с, качество – 8 или максимальное для обеих видеопотоков,

 - для камер с разрешением 2 мегапикселя установить битрейт первого видеопотока 4000-8000 кбит/с, битрейт второго видеопотока установить 500-1000 кбит/с, качество – 8 или максимальное для обеих видеопотоков.

#### НАСТРОЙКА ВИДЕОРЕГИСТРАТОРА В WEB-INTERFACE

После получения доступа к WEB-интерфейсу видеорегистратора Вы можете производить индивидуальные настройки оборудования: сетевые настройки, добавление IP-видеокамер, записи, тревог и др.

Для нормальной работы IP-видеорегистратора требуется установка элементов ActiveX. В настройках безопасности браузера установка элементов "ActiveX" должна быть разрешена.

Необходимы права администратора для установки элементов ActiveX в браузере Internet Explorer!

Для получения доступа к Web-интерфейсу видеорегистратора необходимо провести следующие действия:

Введите IP-адрес видеорегистратора в адресной строке браузера Internet Explorer, Google Chrome. По умолчанию IP-адрес 192.168.1.188

- Нажмите клавишу "Enter".
- В окне Web -интерфейса введите следующую информацию:
- Логин: admin (по умолчанию)
- Пароль: нет (по умолчанию)

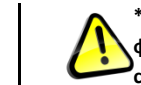

\*Более детальную информацию по работе с видеокамерами и функциями устройства смотрите в полной инструкции в соответствующем разделе каталога на сайте www.BSPsecurity.ru

#### ОБЪЕДИНЕНИЕ НЕСКОЛЬКИХ NVR В ЕДИНУЮ СИСТЕМУ

Если Вы используете более одного видеорегистратора, то для Вас, надеемся, будет интересно наше решение объединения NVR в единую систему, с помощью программного обеспечения CMS. Уважаемы покупатели, ознакомиться подробнее Вы сможете на сайте http://bspsecurity.ru/articles/articlesitem/vmc\_po\_bsp/

#### ОБЛАЧНЫЙ СЕРВИС goolink.org

Убедитесь, что Ваш персональный компьютер подключён к сети Internet. На Вашем персональном компьютере должен быть установлен Webбраузер Windows Internet Explorer. Основной сайт для удалённого доступа к видеорегистратору с персонального компьютера находится по адресу: www.goolink.org Данный сайт позволяет Вам: - получить доступ к Вашему видеорегистратору. - создав свою учётную запись. Далее добавляем видеорегистратор в список устройств после вы попадёте на WEB интерфейс вашего устройства

🎾 Рекомендуется использовать браузер Internet Explorer (v.11)

4. Попадаем в web-interface видеорегистратора, для просмотра видеокамер и архивов.

## ГАРАНТИЙНЫЕ ОБЯЗАТЕЛЬСТВА

#### Условия гарантии:

- Основанием для гарантийного обслуживания является кассовый чек или товарный чек.
- Срок гарантии оборудования может отличаться в зависимости от типа изделия.
- Если срок гарантии на приобретенное оборудование не заявлен явно, то считается равным гарантийному сроку согласно закона РФ «О защите прав потребителя» для соответствующих групп товаров.
- 4) Срок гарантийного ремонта определяется после проведения экспертизы оборудования, и устанавливается в зависимости от степени его неисправности, но не более двух месяцев, с момента поступления оборудования в сервис центр.
- 5) Для всех видеорегистраторов наблюдения торговой марки BSP Security (модели серии BSP, артикул которых начинается с префикса BSP) срок гарантийного обслуживания составляет 5 лет с момента приобретения.

#### Гарантия не распространяется на оборудование:

- Вышедшее из строя по вине его владельца вследствие нарушения рекомендованных условий эксплуатации или хранения.
- Вышедшее из строя по причине самостоятельного изменения внутреннего ПО оборудования (переустановка firmware / изменение прошивки).
- Вышедшее из строя в следствие форс мажорных обстоятельств: пожара, наводнения и других стихийных бедствий.
- 4) Вышедшее из строя из-за включения в сеть с несоответствующим напряжением питания, или в случае аварии или неисправности в сети питания, а также при наличии следов электрического пробоя, прогар проводников и т.п.
- При наличии следов механических воздействий, возможно вызвавших повреждения.
- В случае обнаружения следов ремонта.
- Вышедшее из строя вследствие некорректного подключения к источнику питания.

Для получения информационного сервиса или дополнительной технической поддержки, пожалуйста, посетите сайт www.bspsecurity.ru или обратитесь по электронной почте support@bspsecurity.ru.

## \_ 2015

Соответствует Техническому регламенту Таможенного союза ТР ТС 020/2011 "Электромагнитная совместимость технических средств". Регистрационный номер декларации о соответствии: ТС № RU Д-СN.AГ03.B.48826.

Гарантия на устройство пять лет с момента покупки.

Год изготовления: 2015. Срок службы согласно гарантийному талону. Страна изготовитель: China / Китай. Изготовитель:

China Shengji Security Co., Ltd / Чина Шенгзи Секьюрити Ко, лтд

5/F, F 8#, East Zone, Shangxue Technology Industrial Park, Jihua Road Bantian, ShenZhen, China

5/F, F 8#, Ист Зон, Шангксуе текнолоджи индастриал парк, Джихуа роад Бантиан, Шэньчжэн, Китай

Ипортер: ООО Эстив. Россия, г.Владивосток, ул Стрельников 9